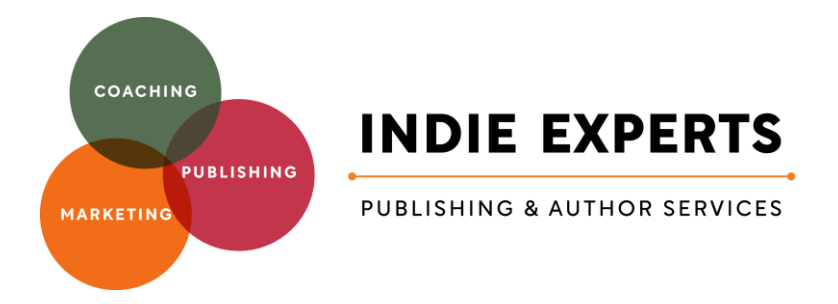

## How to optimise your AMAZON Book listing

### **KEYWORDS and CATEGORIES**

1: Review and check your keywords in a program like Publisher Rocket (specifically this is designed to find Amazon searches) or any other SEO search options will also help identify phrases and words used to find books like yours.

For Example:

| PUBLISHERRØCKET       |        |                 |                                     |                 |                          |                              |                                     |                  |          |
|-----------------------|--------|-----------------|-------------------------------------|-----------------|--------------------------|------------------------------|-------------------------------------|------------------|----------|
|                       | 🖌 Home | Q Keyword Searc | h <b>Q</b> Competitio               | on Analyzer     | E Category Search        | â AMS K                      | eyword Search                       | Tutorials        |          |
| small business growth | ×      |                 |                                     |                 |                          |                              |                                     | - New Search     | Export   |
| Keyword               | Avera  | ❷<br>ge Pages ≑ | €       Number Of       Competitors | 0<br>Average Pr | rice \\$ Average<br>Earr | <pre> Ø Monthly  ings </pre> | 69<br>Est. Amazon<br>Searches/Month | €<br>Competitive | icore \$ |
| small business growth |        | 231             | >1,200                              | \$ 17           | \$:                      | 25,550                       | 244                                 | 70               | j i≡     |
|                       |        |                 |                                     | More            | Info                     |                              |                                     |                  |          |

2: Publisher Rocket also helps you identify the best categories your book needs to be in, and will show you what your competitors are showing up in, and how the books in that category are featured, as well as how many you need to sell to rank highly in that category.

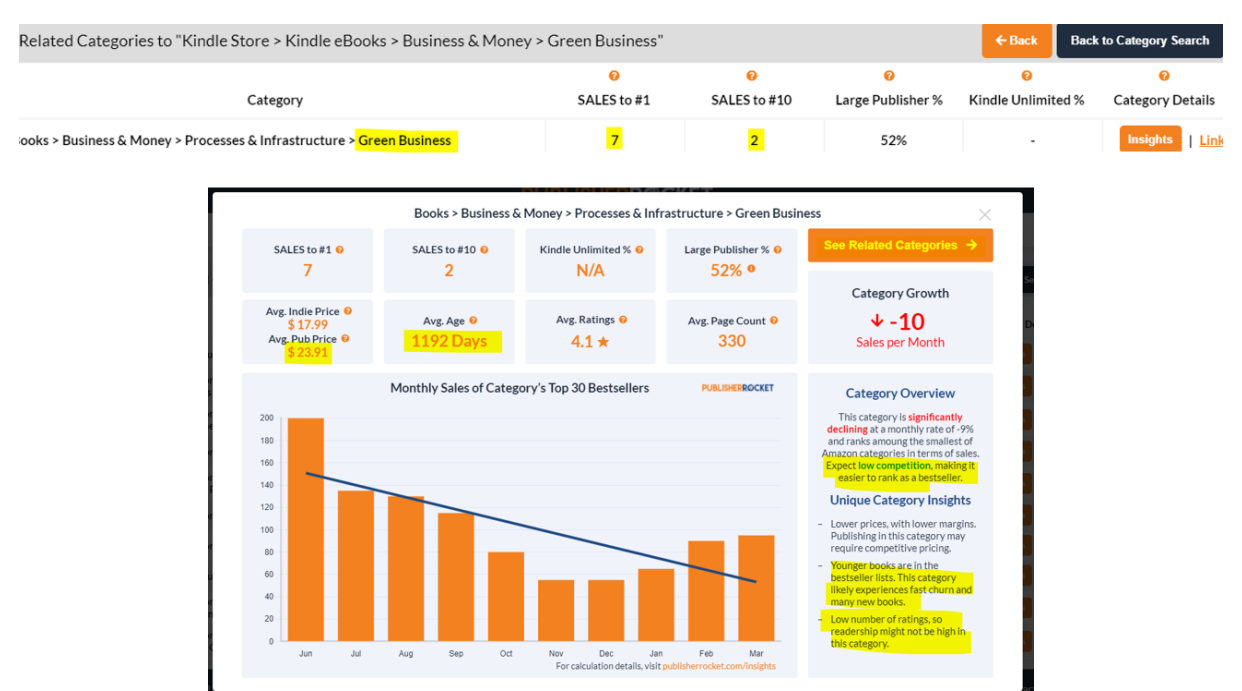

3: When you have decided on your new best keywords and categories, log into your KDP.Amazon account and select the book you want to update, find the three dots beside the book, and click, then select the top option – Edit Book Details:

|            | Promote and Advertise                                                                                                    |  |  |  |  |  |  |  |
|------------|----------------------------------------------------------------------------------------------------|--|--|--|--|--|--|--|
|            |                                                                                                    |  |  |  |  |  |  |  |
|            |                                                                                                    |  |  |  |  |  |  |  |
| Categories | Choose up to three categories that describe your book. Note: You must select your primary marketplace and audience first.<br>What are categories? $^{\vee}$ |  |  |  |  |  |  |  |
|            | Your title's current categories                                                                                                    |  |  |  |  |  |  |  |
|            | Kindle Books > Business & Investing > Business Development & Entrepreneurship > Small Business > Self-Employment A                                          |  |  |  |  |  |  |  |
|            | Kindle Books > Business & Investing > Management & Leadership > Systems & Planning >                                                                        |  |  |  |  |  |  |  |
|            | Kindle Books > Business & Investing > Business Development & Entrepreneurship > Franchises >                                                                |  |  |  |  |  |  |  |
|            | Edit categories                                                                                                    |  |  |  |  |  |  |  |
| Kouwords   | Enter up to 7 course knowneds that describe your back. To enter the Kindle Stanutellas contest, you need to add the knowned                                 |  |  |  |  |  |  |  |
| Reywords   | StorytellerUK2023. How do I choose keywords? ~                                                                                                    |  |  |  |  |  |  |  |
|            | Your Keywords (Optional)                                                                                                    |  |  |  |  |  |  |  |
|            | skills of pitching and tendering for contracts business development guide for SMEs                                                                          |  |  |  |  |  |  |  |
|            |                                                                                                    |  |  |  |  |  |  |  |
|            | business information systems and planning starting a small business aiming for corporate                                                                    |  |  |  |  |  |  |  |
|            |                                                                                                    |  |  |  |  |  |  |  |
|            | writing a tender sales management systems supply chain infrastructure for big business                                                                      |  |  |  |  |  |  |  |
|            |                                                                                                    |  |  |  |  |  |  |  |
|            | pitch tender for bigger contracts                                                                                                    |  |  |  |  |  |  |  |

#### **Book Description:**

Your book description needs to be embedded with lots of your best keywords and also your chapters. Ideally your chapters will also contain a number of good keywords. These all work together to help your book become even more easily found when people are searching for topics related to your book.

Use the formatting options in the KDP program, or you can access even more options for formatting by using the FREE Book Description Generator – that has an easy to use additional AI 'Polish and Improve' option at Kindlepreneur.com **Here's a link to get that:** <u>www.tinyurl.com/DescGen</u>

|                                   |                                  | 3466 characters remain                                                                                                    |
|-----------------------------------|----------------------------------|----------------------------------------------------------------------------------------------------|
| Book Description                  | Editorial Review                 | In "Starfall Odyssey," journey across galaxies with Captain Aria Lawson as she                                                                                                    |
| BABBESS: MULE<br>Book Description | Rokyten kobo<br>Book Description | battles treacherous space pirates and navigates uncharted star systems.                                                                                                    |
| elect font size                   |                                  | save Earth from impending doom.                                                                                                    |
| H1 H2                             | H3 H4 H5                         | An epic tale of courage, betrayal, and interstellar adventure that will leave you<br>on the edge of your seat. Will Aria succeed in her mission or will the stars fall<br>silent forever? Embark on the "Starfall Odyssey" today! |
| elect font style                  | Underline                        |                                                                                                    |
|                                   |                                  |                                                                                                    |
| aragraph Style                    |                                  | Once you finish your description, click here to see if AI can improve it!                                                                                                    |
| i Numbered List                   | i≣ Bullet List                   | FREE NONFICTION & FICTION<br>BOOK DESCRIPTION<br>BLUEPRINT                                                                                                    |

Once your description and keywords are sorted, then move up to the top of the menu options inside KDP and click on Marketing.

| kindle direct Bookshelf   Reports   Con                                                                                                    | nmunity   Marketing                                                                                                    |
|----------------------------------------------------------------------------------------------------|----------------------------------------------------------------------------------------------------|
| <ul> <li>Printing costs will change on June 20, 2023</li> <li>While not required, you may choose to update your list prices to avoid a change Pricing tab or, until June 19, 2023, you can run a one-time bulk list price update royalties after printing costs change. Learn about printing cost changes.</li> <li>Create. Manage. Publish.</li> <li>Publish a new title by clicking Create. Or manage your existing</li> </ul> | e in royalties. You can update your list prices at any time individually on the e on your live paperback and hardcover list prices to continue earning the same ng titles from your books below.                                                                                |
| UPDATED Create a new title or series.<br>Reach readers in the format they want. You can now publish an eBook, paperba<br>publishing a series, you can create an Amazon series page and add your books.<br>New to KDP? Learn more about our resources to help you get started:<br>Create a book   Book timelines   Free ISBNs   Tools and resources                                                                               | ck, or hardcover book. If + Create                                                                                                    |
| Bookshelf                                                                                                    | er by: Q. Title, status, etc. Search                                                                                                    |
| FEATURED<br><b>KDP Select</b><br>Enrolling your eBook in our optional KDP Select program gives you the opportunity to reach more read<br>Kindle Unlimited customers. Enrolling in KDP Select also grants you access to a set of promotional tool<br>Enroll an eBook                                                                                                    | ers and earn more money. You can earn a share of the KDP Select Global Fund based on pages read by<br>s: Kindle Countdown Deals and Free Book Promotions.                                                                                                    |
| FEATURED<br>Amazon Ads<br>Promote your KDP books with Amazon Ads. You set your campaign budget and only pay when a<br>shopper clicks your ad.<br>Choose a marketplace:<br>Choose v<br>Go to Ads Console<br>Register for an Amazon Ads webinar<br>Enroll in free Amazon Ads training courses                                                                                                    | FEATURED  Author Central  With Author Central  With Author Central, you can create and update your Author Page. Claim titles to your author page to make your book eligible for new release notifications to your followers.  Choose a marketplace:  Choose  Manage author page |
| NEW A+ Content With A+ Content, you can add images, text, and comparison tables to your product detail page to engage readers and give more information as they consider buying your book. Getting Started with A+ Content A+ Content Guidelines A+ Content Examples                                                                                                    | Choose a marketplace:<br>Choose v<br>Manage A+ Content                                                                                                    |

You will want to click on A+ content – but first, look at the Examples, read the content guidelines, and then choose a marketplace. Before you upload anything in there, have your ASIN numbers for the book you want to promote handy. Also pre-prepare some images (ideally use Canva) for this, but first go into the Getting Started tab to select which modules you wish to use and get the sizes of the images you will need. Once you have those, go into 'Start Creating Content' and work through the suggestions as they each come up. It takes up to 7 days to have this approved once you've submitted your modules.

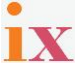

| kindle direct Bookshelf Reports Community Marketing                                                                                                    |                |               |                             |               |          |                           |  |
|----------------------------------------------------------------------------------------------------|----------------|---------------|-----------------------------|---------------|----------|---------------------------|--|
| A+ Content Manager                                                                                                    |                | Q. Search for | ASIN or product name        |               | or       | Start creating A+ content |  |
| Use the A+ Content Manager to add rich content to the detail page that showcases your brand and educates customers about product features. A+ Content Examples Getting Started Amazon.com RUS Switch Marketolace |                |               |                             |               |          |                           |  |
| Content (1)                                                                                                    |                |               |                             |               |          |                           |  |
| Q Find content                                                                                                    |                |               | Show auto-created content O |               |          | < 1 >                     |  |
| content name                                                                                                    | ▽ content type | ▽ language    |                             | last modified |          | $\nabla$                  |  |
| Small company big crisis                                                                                                    | EMC            | US English    | 2                           | 06/06/2023    | Approved |                           |  |

#### **Author Profile and Editorial Reviews:**

You will also want to return to the main marketing page tabs and step into the Author Central area.

In this area you will be able to see all your books, and then click on any of them to access the area where you can add and manage editorial reviews, about you as the author and also see all your customer reviews for all your books.

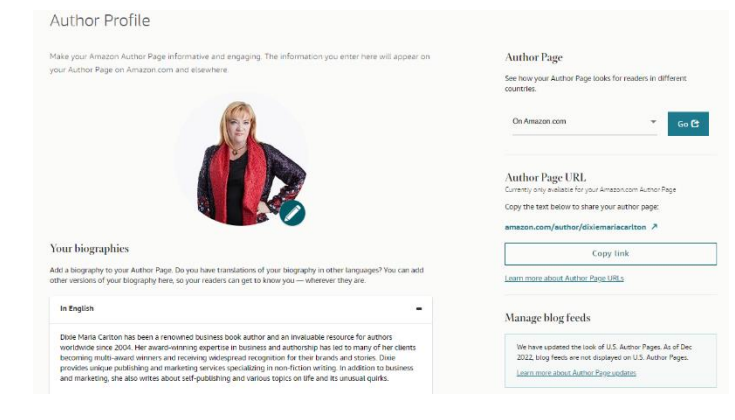

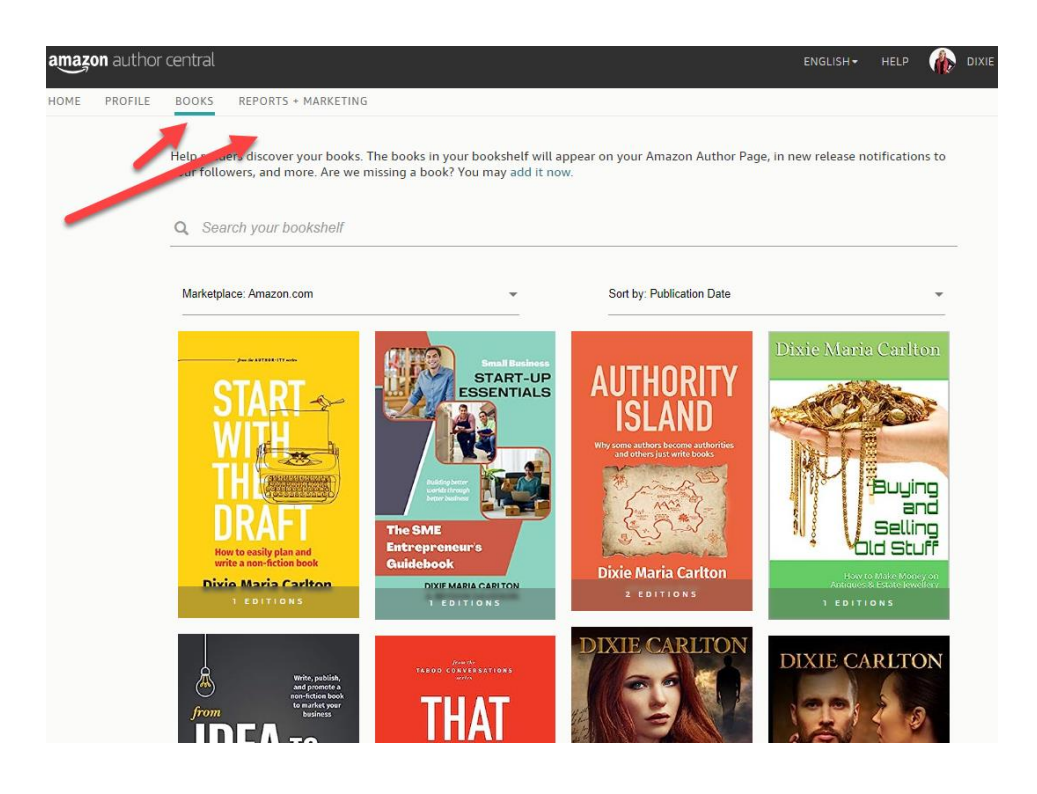

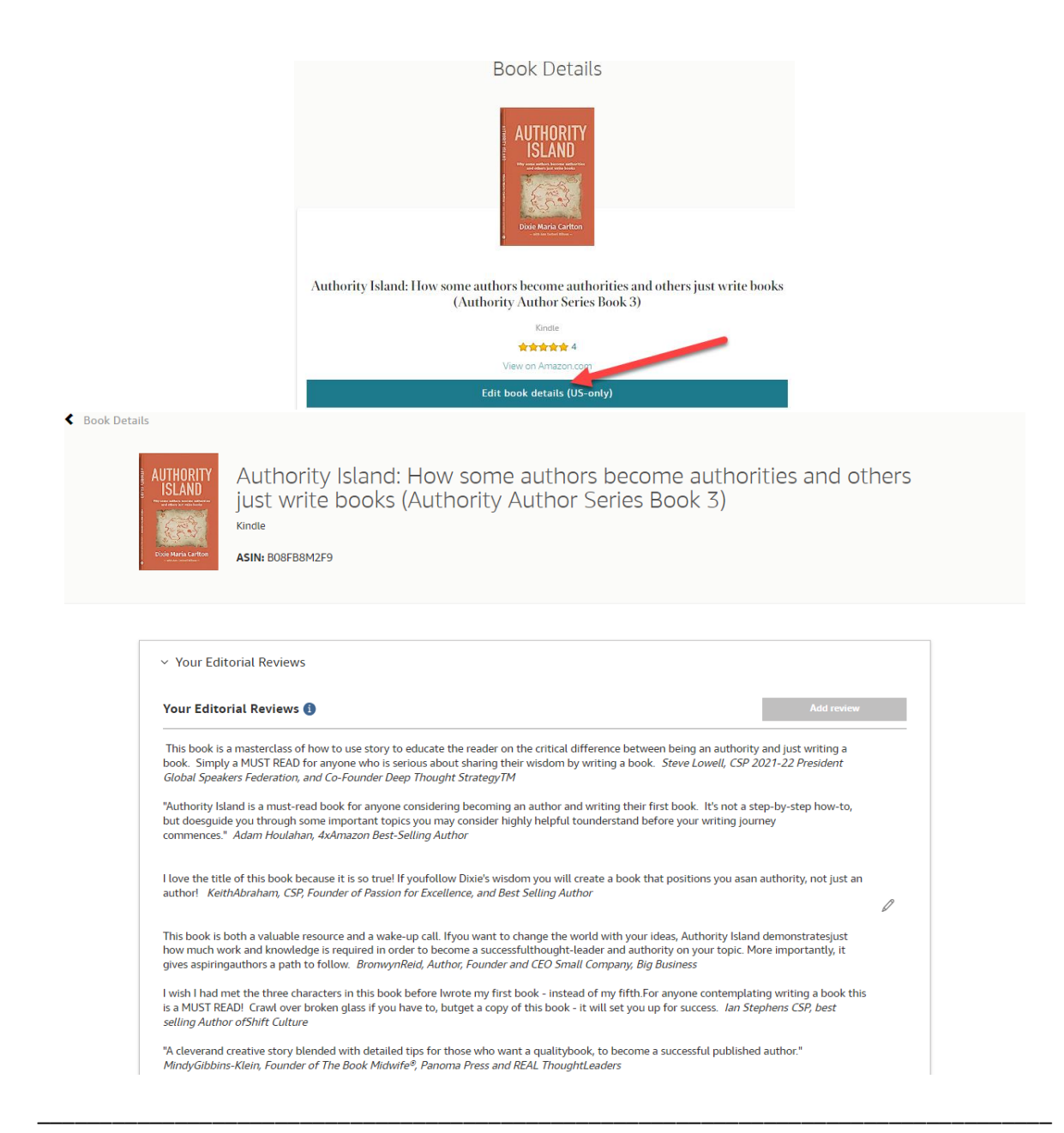

# It can be confusing even with guidelines such as this. So, if you get stuck and wish to access a **Done For You** option then use this booking option.

www.calendly.com/thewordwitch/discovery-meeting

In July and August 2023 we're offering to do up to 10 books as the special rate of only \$499.00 (AUS) *Normally priced at \$900.00* 

#### This service is based on:

- Reviewing your title and listing
- Researching keywords and categories
- Updating your book description
- Check your Author Central Listing
- A basic Two Module image set for A+ Content

Set up and manage your Amazon advertising and additional A+ Content creation is optional - \$POA

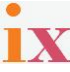